# Upgrade van Snort 2 naar Snort 3 via FMC

# Inhoud

| Inleiding                 |
|---------------------------|
| Voorwaarden               |
| Vereisten                 |
| Gebruikte componenten     |
| Achtergrondinformatie     |
| Configureren              |
| Upgrade de Snelversie     |
| Methode 1                 |
| Methode 2                 |
| Upgrade van inbraakregels |
| Verifiëren                |
| Probleemoplossing         |
| Gerelateerde informatie   |

# Inleiding

In dit document wordt beschreven hoe u kunt upgraden van de versie Snort 2 en Snort 3 in Firepower Manager Center (FMC).

#### Voorwaarden

#### Vereisten

Cisco raadt kennis van de volgende onderwerpen aan:

- Firepower Threat Defence
- Firepower Management Center
- Snort

#### Gebruikte componenten

De informatie in dit document is gebaseerd op de volgende software- en hardware-versies:

- VCC 7.0
- FTD 7.0

De informatie in dit document is gebaseerd op de apparaten in een specifieke laboratoriumomgeving. Alle apparaten die in dit document worden beschreven, hadden een opgeschoonde (standaard)configuratie. Als uw netwerk live is, moet u zorgen dat u de potentiële impact van elke opdracht begrijpt.

### Achtergrondinformatie

De functie Snort 3 is toegevoegd in de 6.7-release voor Firepower Device Manager (FDM) en Cisco Defense Orchestrator (CDO), in de 7.0-release voor het Firepower Management Center (FMC).

Snort 3.0 is ontworpen om deze uitdagingen aan te gaan:

- 1. Minder geheugen en minder CPU-gebruik.
- 2. Verbeter de HTTP-inspectie-efficiëntie.
- 3. Snellere configuratie laden en Snelstart opnieuw starten.
- 4. Betere programmeerbaarheid voor snellere toevoeging van extra functies.

#### Configureren

Upgrade de Snelversie

Methode 1

1. Meld u aan bij Firepower Management Center.

2. Ga op het tabblad Apparaat naar Apparaten > Apparaatbeheer.

| Firepower Management Center<br>Overview / Dashboards / Dashboard                                                                | Overview  | Analysis   | Policies | Device                       | s Objects                                                 | Integration                                            |
|----------------------------------------------------------------------------------------------------|-----------|------------|----------|------------------------------|-----------------------------------------------------------|--------------------------------------------------------|
| Summary Dashboard (setter destinant)<br>Provides a summary of activity on the appliance<br>Network × Threats Intrusion Events S | itatus Ge | eolocation | QoS t    | Devic<br>Devic<br>NAT        | e Management<br>ce Upgrade                                | QoS<br>Platform Settings<br>FlexConfig<br>Certificates |
| <ul> <li>Unique Applications over Time</li> </ul>                                                                               |           |            | - ×      | Site<br>Rem<br>Dyna<br>Troul | To Site<br>ote Access<br>mic Access Policy<br>pleshooting |                                                        |

3. Selecteer het apparaat dat u de gescande versie wilt wijzigen.

| View By: Group   All (2)   Error (0)   Warning (0)   Offline (0)   Normal (2) | <ul> <li>Deployment Pending (1)</li> </ul> | • Upgrade (0) |         |
|-------------------------------------------------------------------------------|--------------------------------------------|---------------|---------|
| Collapse All                                                                  |                                            |               |         |
| Name                                                                          | Model                                      | Version       | Chassis |
| □ ∨ HA (1)                                                                    |                                            |               |         |
| HA-CALO-LAB<br>High Availability                                              |                                            |               |         |
| 192.168.1.14(Primary, Active)<br>192.168.1.14 - Routed                        | FTDv for VMware                            | 7.0.5         | N/A     |
| I92.168.1.15(Secondary, Standby)<br>192.168.1.15 - Routed                     | FTDv for VMware                            | 7.0.5         | N/A     |

4. Klik op het tabblad Apparaat en klik op de knop Upgrade in het gedeelte Inspection Engine.

| A-CALO-LAB<br>aco Firepower Thread Defense for VMware<br>Summary High Availability Device F | outing Interfaces Inline Sets D | нср                                        |                                           |                                                                                                    |                                              |
|---------------------------------------------------------------------------------------------|---------------------------------|--------------------------------------------|-------------------------------------------|----------------------------------------------------------------------------------------------------|----------------------------------------------|
|                                                                                             |                                 |                                            |                                           | 192.168.1                                                                                                    | .14                                          |
| General                                                                                     | /±1                             | System                                     | 0 G                                       | Inspection Engine                                                                                                    |                                              |
| Name:                                                                                       | 192.168.1.14                    | Modet                                      | Cisco Firepower Threat Defense for VMware | Inspection Engine:                                                                                                    | Snort 2                                      |
| Transfer Packets:                                                                           | Yes                             | Serial.                                    | 9AEMA2W99J4                               | NEW Upgrade to our new and improved Snort 3                                                                                                    |                                              |
| Mode:                                                                                       | Routed                          | Time:                                      | 2024-04-11 15:47:35                       | Snort 3 is the latest version of the most powerful, industry-s                                                                                                    | standard inspection                          |
| Compliance Mode:                                                                            | None                            | Time Zone:                                 | UTC (UTC+0.00)                            | engine at the heart of Firepower Threat Detense devices. We<br>improvements to performance and security efficacy, there is                                             | a lot to be excited                          |
| TLS Crypto Acceleration:                                                                    | Disabled                        | Version:                                   | 7.0.5                                     | about Learn more                                                                                                    |                                              |
|                                                                                             |                                 | Time Zone setting for Time based<br>Rules: | UTC (UTC+0.00)                            | <ul> <li>Switching short versions requires a depoyment to comp<br/>Because Short must be stopped so that the new version can<br/>be momentary traffic loss.</li> </ul> | ete the process.<br>n be started, there will |
|                                                                                             |                                 |                                            |                                           | Note: If the device uses an intrusion Policy that has custom<br>will not be able to migrate those rules.                                                               | Intrusion Rule, Snort 3                      |
|                                                                                             |                                 |                                            |                                           | Uspate                                                                                                    |                                              |

5. Bevestig uw selectie.

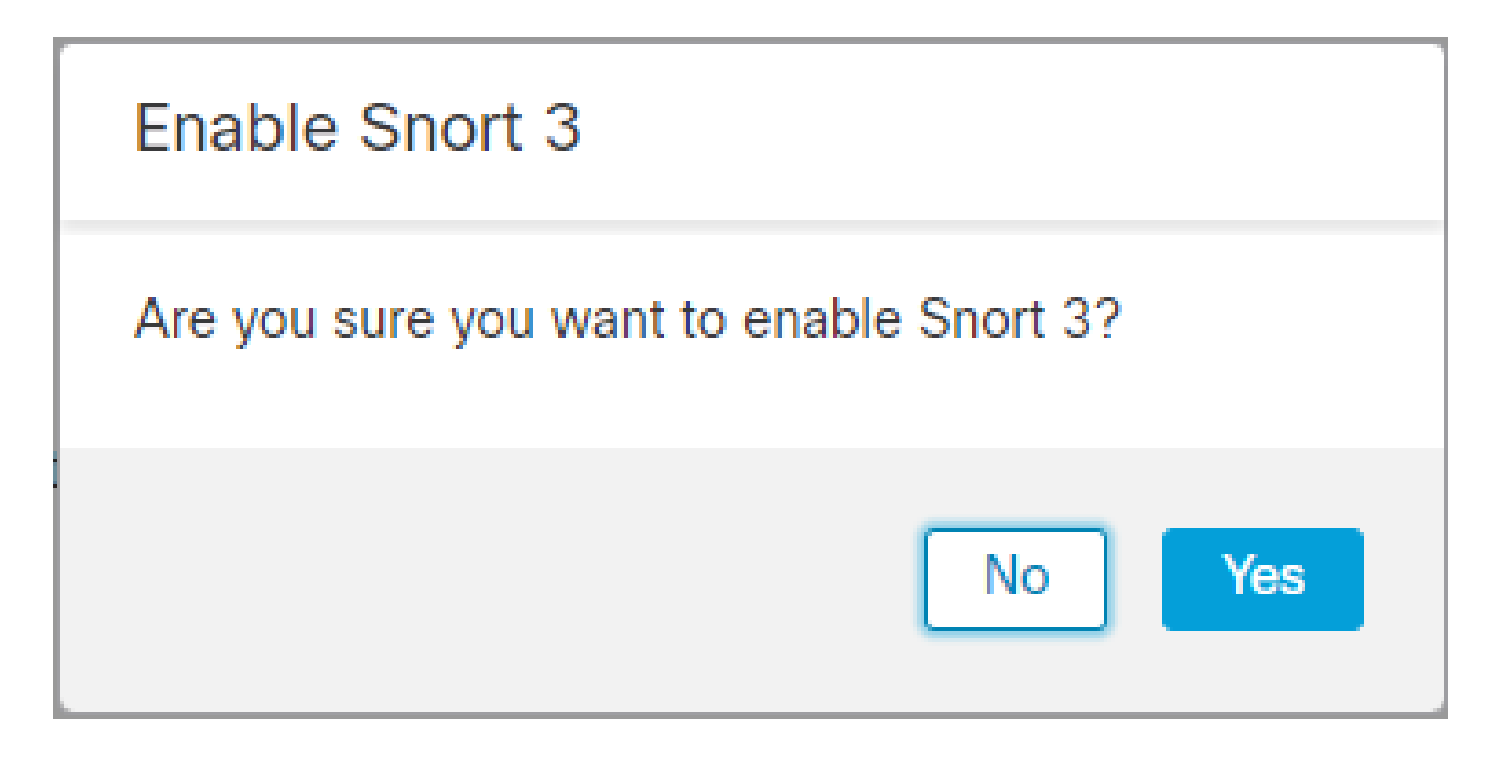

Methode 2

1. Meld u aan bij Firepower Management Center.

2. Ga op het tabblad Apparaat naar Apparaten > Apparaatbeheer.

| Firepower Management Center<br>Overview / Dashboards / Dashboard                                                                  | Overview  | Analysis   | Policies | Devices                                | Objects                                       | Integration                                            |
|----------------------------------------------------------------------------------------------------|-----------|------------|----------|----------------------------------------|-----------------------------------------------|--------------------------------------------------------|
| Summary Dashboard (matter: stantscord)<br>Provides a summary of activity on the appliance<br>Network × Threats Intrusion Events S | Status Ge | eolocation | QoS t    | Device<br>Device<br>NAT                | Management<br>Upgrade                         | QoS<br>Platform Settings<br>FlexConfig<br>Certificates |
| <ul> <li>Unique Applications over Time</li> </ul>                                                                                 |           |            | - ×      | Site To<br>Remote<br>Dynami<br>Trouble | Site<br>Access<br>c Access Policy<br>shooting |                                                        |

3. Selecteer het apparaat dat u de gescande versie wilt wijzigen.

| View By:     | Group                                                  | •                               |            |                        |                                 |         |
|--------------|--------------------------------------------------------|---------------------------------|------------|------------------------|---------------------------------|---------|
| All (2)      | Error (0)     Warning (0)                              | <ul> <li>Offline (0)</li> </ul> | Normal (2) | Deployment Pending (1) | <ul> <li>Upgrade (0)</li> </ul> |         |
| Collapse All |                                                        |                                 |            |                        |                                 |         |
| Nar          | ne                                                     |                                 |            | Model                  | Version                         | Chassis |
|              | IA (1)                                                 |                                 |            |                        |                                 |         |
| • •          | HA-CALO-LAB<br>High Availability                       |                                 |            |                        |                                 |         |
|              | 192.168.1.14(Primary, Active)<br>192.168.1.14 - Routed |                                 |            | FTDv for VMware        | 7.0.5                           | N/A     |
|              | 192.168.1.15(Secondary, Stand<br>192.168.1.15 - Routed | by)                             |            | FTDv for VMware        | 7.0.5                           | N/A     |

4. Klik op de knop Actie selecteren en selecteer Upgrade naar snurk 3.

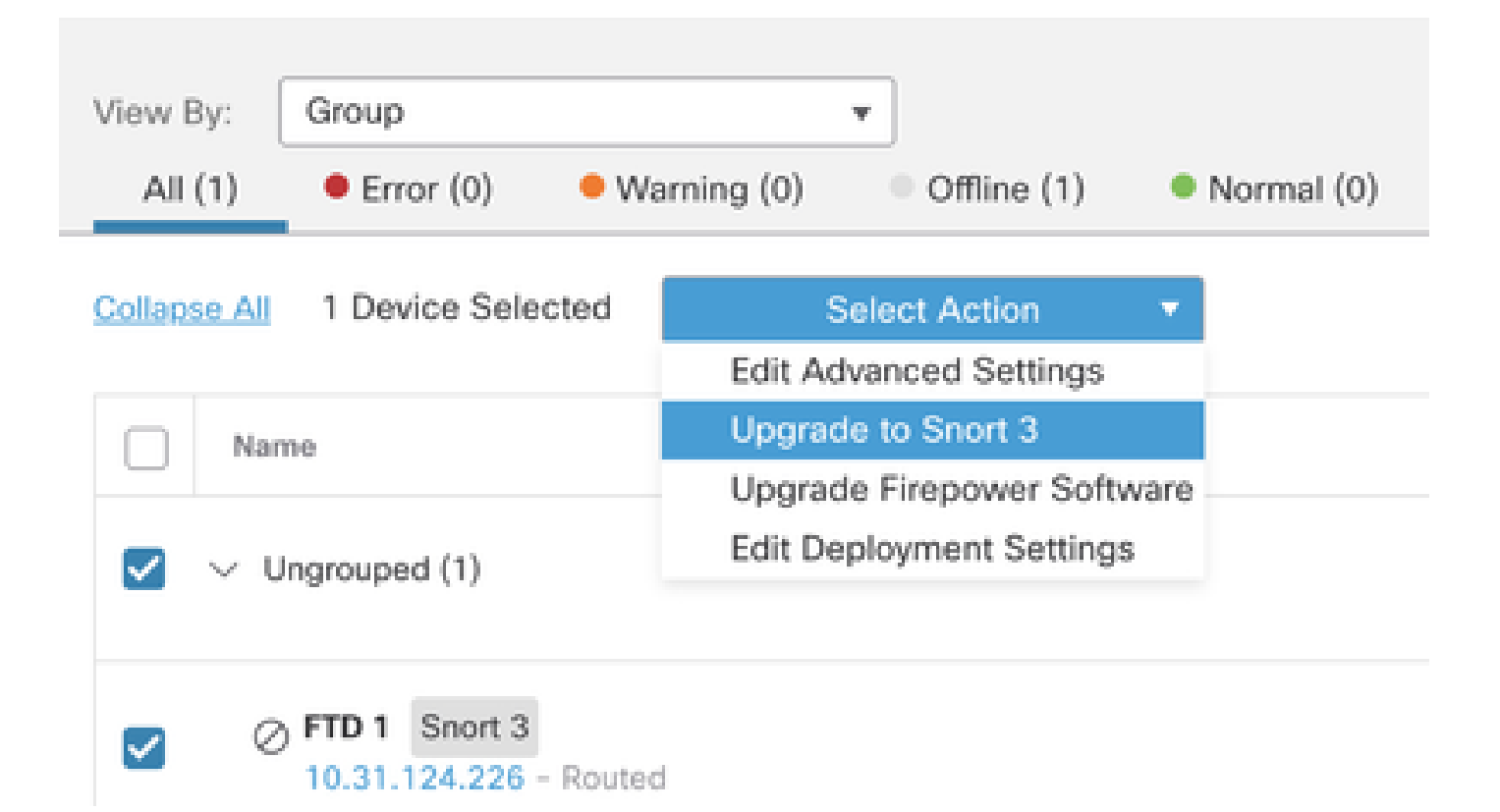

Upgrade van inbraakregels

Daarnaast moet u uw Snort 2 regels omzetten in Snort 3 regels.

1. Selecteer in het menu Objecten > Inbraakregels.

| Overview          | Analysis    | Policies | Devices | Objects               | AMP                | Intelligence |
|-------------------|-------------|----------|---------|-----------------------|--------------------|--------------|
| lescription, or l | Base Policy |          |         | Object M<br>Intrusion | Managemen<br>Rules | it           |

2. Selecteer in het menu Sneltoets 2 All Rules > Group Rules By > Local Rules.

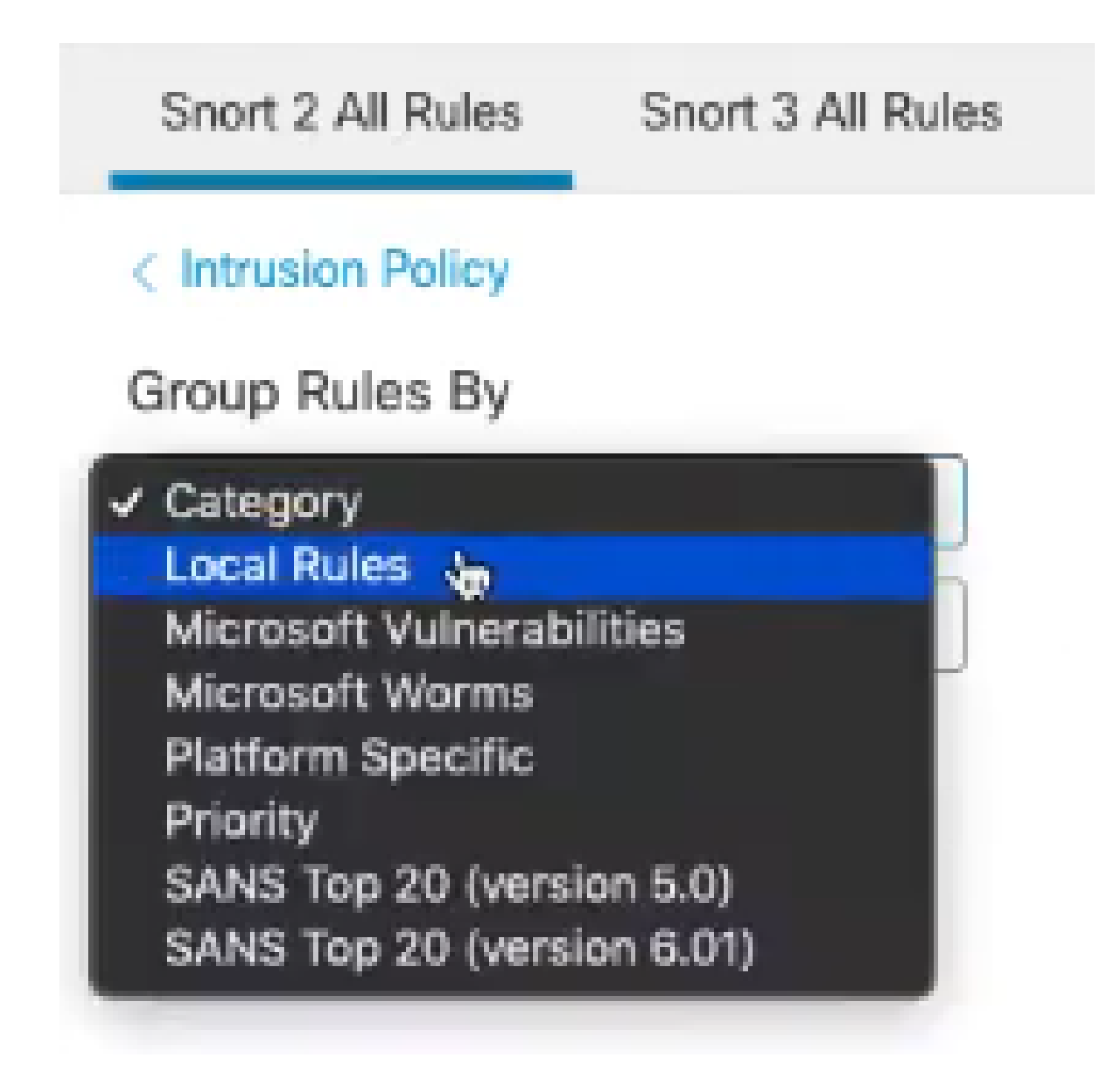

3. Klik op Sneltoets 3 Alle regels en zorg ervoor dat Alle regels is geselecteerd.

| Snort 2 All Rules  | Snort 3 All Rules   |
|--------------------|---------------------|
| < Intrusion Policy |                     |
| 67 items           | Q Search Rule Group |
| All Rules          |                     |

4. Selecteer in het vervolgkeuzemenu Taak de optie Omzetten en importeren.

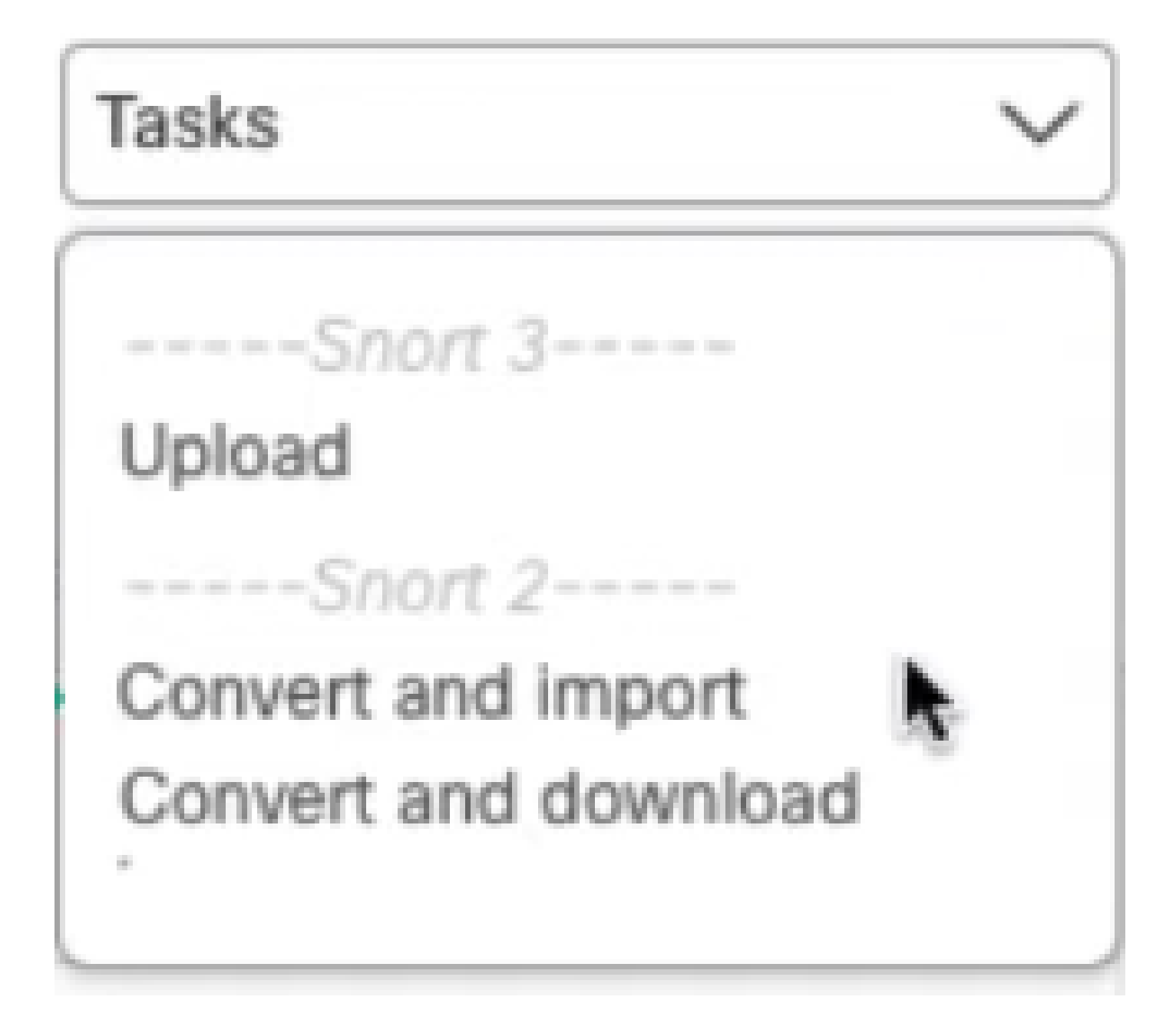

5. Klik op OK in het waarschuwingsbericht.

| Convert and import                                                                                                    |
|----------------------------------------------------------------------------------------------------|
| The Snort 2 local rules are not auto-converted to the Snort 3 version, as Snort<br>3 rules are written differently compared to Snort 2 rules. This action will convert<br>all Snort 2 local rules to Snort 3 rules. All the enabled rules per the Snort 2<br>version of the policy will be added into different groups and enabled in the<br>corresponding Snort 3 version of the policy. |
| Cancel OK                                                                                                    |

### Verifiëren

De sectie Inspection Engine laat zien dat de huidige versie van Snort Snort 3 is.

| Inspection Engine  |         |
|--------------------|---------|
| Inspection Engine: | Snort 3 |
| Revert to Snort 2  |         |

De regelconversie is voltooid zodra u dit bericht ziet:

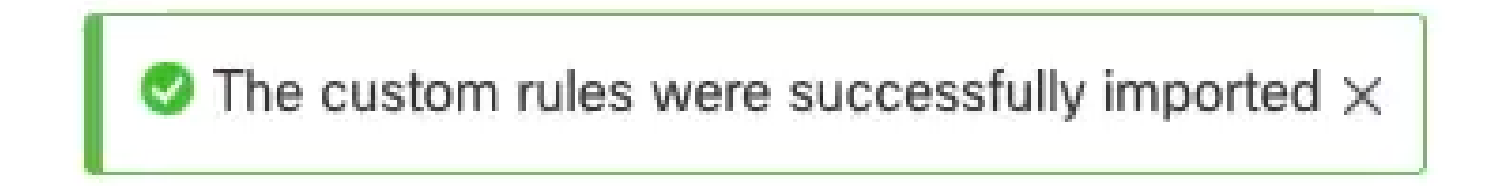

Tot slot moet u in de groep Local Rules de sectie All Snort 2 Converted Global vinden, die al uw geconverteerde regels Snort 2 tot Snort 3 bevat.

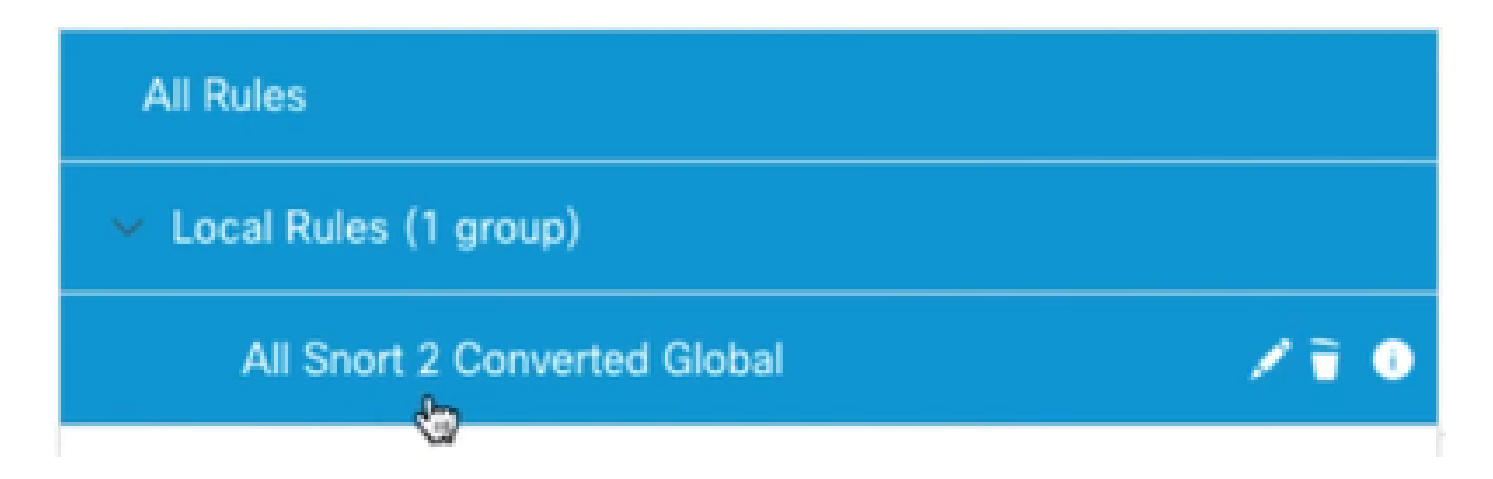

## Probleemoplossing

Als de migratie mislukt of crasht, draait u terug naar Snuit 2 en probeert u het opnieuw.

### Gerelateerde informatie

- Hoe te migreren van Snort 2 naar Snort 3
- <u>Cisco Secure Video voor snort-3 apparaat (externe YouTube-video)</u>

#### Over deze vertaling

Cisco heeft dit document vertaald via een combinatie van machine- en menselijke technologie om onze gebruikers wereldwijd ondersteuningscontent te bieden in hun eigen taal. Houd er rekening mee dat zelfs de beste machinevertaling niet net zo nauwkeurig is als die van een professionele vertaler. Cisco Systems, Inc. is niet aansprakelijk voor de nauwkeurigheid van deze vertalingen en raadt aan altijd het oorspronkelijke Engelstalige document (link) te raadplegen.